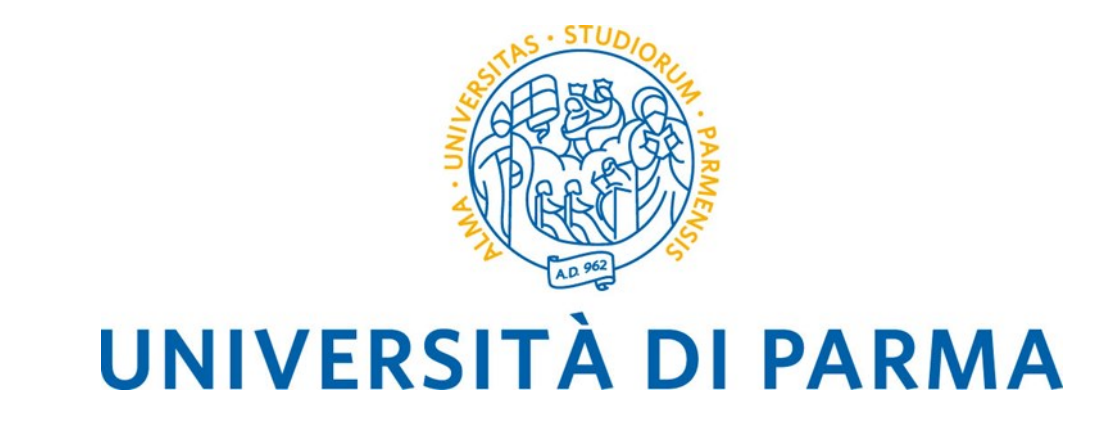

## **Guida al voto elettronico con Eligo** - Elezioni Comitati Aree Scientifiche -

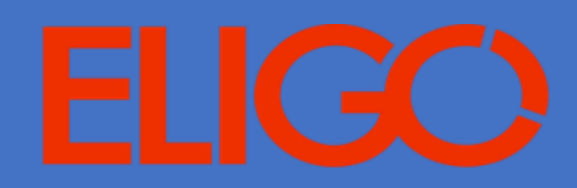

## SOMMARIO

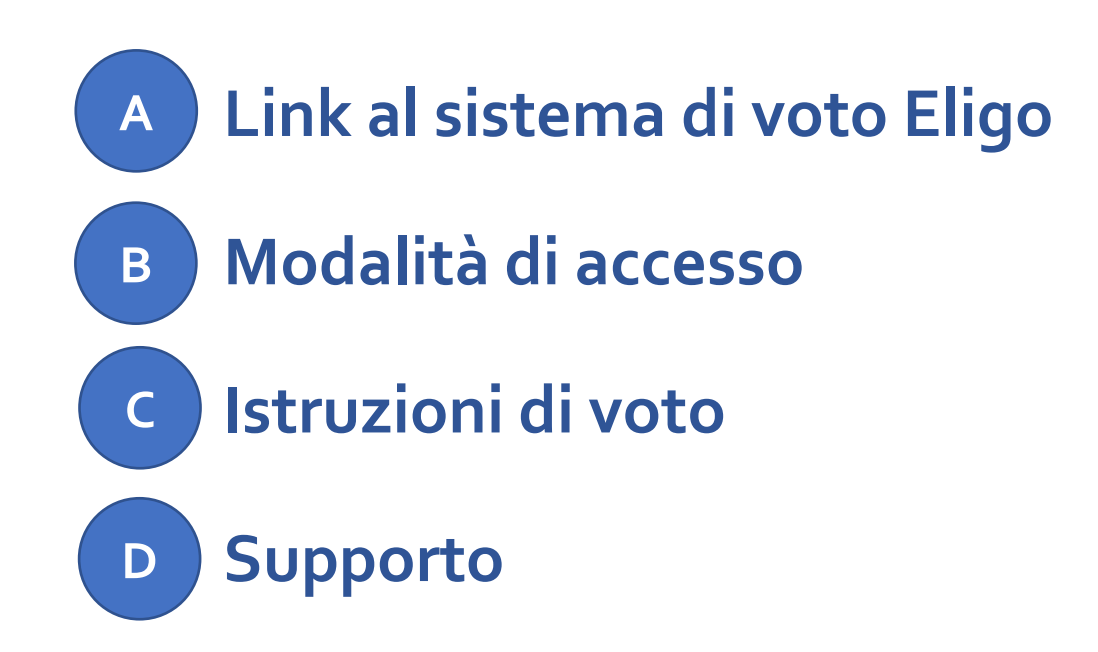

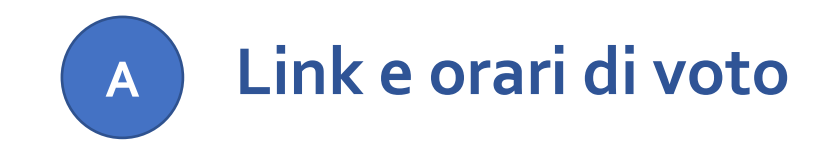

Il link per accedere al sistema di voto telematico Eligo è il seguente:

https://elezioni.unipr.it/login.aspx?id=IPqTVYKZjV8%253d

Il voto è consentito dalle ore 9.00 del 24 luglio 2024 alle ore 17.00 del 25 luglio 2024.

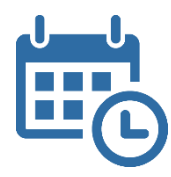

ATTENZIONE: si consiglia di collegarsi al sistema Eligo con congruo anticipo per avere garanzia dell'espletamento completo della sessione di voto, in quanto alle ore 17:00 del 25 luglio, inderogabilmente, la procedura verrà chiusa (saranno comunque considerati validi i voti espressi entro tale termine).

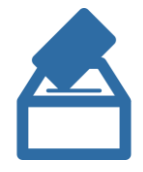

Lo **spoglio telematico** da parte della Commissione Elettorale avverrà a partire dalle ore **17.00** del 25 luglio.

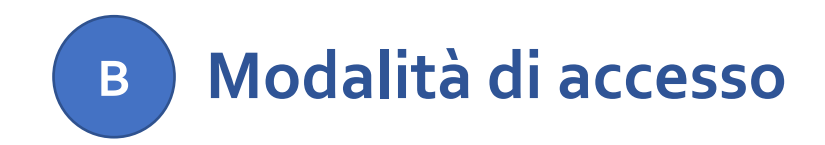

Per accedere al sistema Eligo è necessario disporre di:

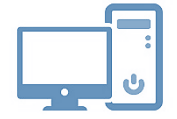

un dispositivo abilitato alla navigazione in Internet (personal computer, tablet o smartphone)

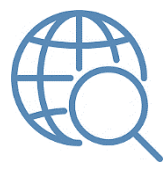

un browser web tra i più diffusi (Firefox, Edge, Chrome ...)

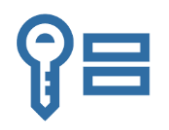

proprie **credenziali istituzionali fornite dall'Ateneo** del tipo:

nome.cognome@unipr.it

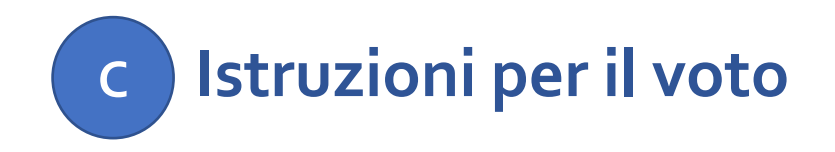

## NB:

Nella schermata di accesso compare temporaneamente la denominazione "Elezioni degli Organi e Organismi Centrali" - anziché la consueta "Elezioni dei Comitati di Area" - in quanto Eligo è in fase di aggiornamento ed è previsto a breve il passaggio ad una nuova versione. Una volta effettuato l'accesso, ciascun/a elettore/trice, indipendentemente dal proprio ruolo, potrà esprimere tre voti nell'ambito propria area di afferenza: una per il/la rappresentante dei/lle Professori/sse ordinari/e (PO), una per il/la rappresentante dei/lle Professori/sse associati/e (PA) e una per il/la rappresentante dei/lle Ricercatori/trici a tempo indeterminato o determinato (RU/RTD).

Ogni elettore/trice avrà quindi a disposizione tre schede elettorali, disposte su tre tab differenti, rispettivamente per i candidati PO, PA e RU/RTD.

| COMITATO DI A | AREA XX - RAPPRESENTANTI                                                                                                    | COMITATO DI AREA XX - RAPPRESENTANTI |                     |
|---------------|----------------------------------------------------------------------------------------------------|--------------------------------------|---------------------|
| PROF          | ESSORI ORDINARI                                                                                                    | PROFESSORI ASSOCIATI                 | RICERCATORI RO/RTD  |
|               |                                                                                                    |                                      |                     |
|               |                                                                                                    | Scheda elettorale                    |                     |
| Votazione:    | COMITATO DI AREA XX - RAPPRESENTANTI PROFESSORI ORDINARI<br>Elezione dei rappresentanti dei Professori Ordinari per il Comitato Scientifico di Area 01 |                                      |                     |
| Preferenze:   | Puoi esprimere un massim                                                                                                    | o di <b>1</b> Preferenza             |                     |
| Elettore:     |                                                                                                    |                                      |                     |
|               |                                                                                                    |                                      |                     |
|               |                                                                                                    | Lista dei candidati                  |                     |
| Vota          |                                                                                                    | Nominativo                           | Info                |
|               | 0                                                                                                    | Ν                                    |                     |
|               | 0                                                                                                    | D                                    |                     |
|               |                                                                                                    |                                      |                     |
|               |                                                                                                    |                                      |                     |
|               |                                                                                                    |                                      | Conferma preferenze |
|               |                                                                                                    |                                      |                     |

È necessario effettuare l'operazione di voto votando una scheda alla volta: per votare un/a candidato/a, dopo averlo selezionato occorre premere il tasto "Conferma preferenze".

In alternativa, per ogni scheda elettorale è sempre possibile votare esplicitamente **scheda bianca** semplicemente premendo su "**Conferma preferenze**" senza selezionare alcun candidato.

Viene presentata una schermata riepilogativa seguita da due pulsanti "Indietro" e "Registra preferenza".

|                                                                                                    | Joerce.                                                                                                    |  |  |  |  |
|----------------------------------------------------------------------------------------------------|----------------------------------------------------------------------------------------------------|--|--|--|--|
| Se prosegui il tuo voto verrà registrato e la scheda di voto depositata in maniera immodificabile nell'urna elettronica. |                                                                                                    |  |  |  |  |
|                                                                                                    |                                                                                                    |  |  |  |  |
| Scheda elettorale - RIEPILOGO                                                                                            |                                                                                                    |  |  |  |  |
| Test 2                                                                                                    |                                                                                                    |  |  |  |  |
| Puoi esprimere un massimo di 1 Preferenza                                                                                |                                                                                                    |  |  |  |  |
|                                                                                                    |                                                                                                    |  |  |  |  |
| Riepilogo Preferenze Espresse                                                                                            |                                                                                                    |  |  |  |  |
| Preferenza                                                                                                    | Info                                                                                                    |  |  |  |  |
| Trump Donald                                                                                                    |                                                                                                    |  |  |  |  |
|                                                                                                    |                                                                                                    |  |  |  |  |
|                                                                                                    |                                                                                                    |  |  |  |  |
|                                                                                                    | Se prosegui il tuo voto verrà registrato e la scheda di voto depositata in maniera  Scheda elettorale - RIEPILOGO  Test 2  Puoi esprimere un massimo di 1 Preferenza  Riepilogo Preferenze Espresse  Preferenza  Trump Donald |  |  |  |  |

Premere il pulsante "Indietro" se si notano errori o si intende modificare la selezione; se invece si vuole confermare l'intenzione di voto e inserire la scheda nell'urna, procedere premendo il pulsante "Registra preferenze".

ATTENZIONE: una volta inserita la scheda nell'urna non sarà più possibile modificare il voto espresso!

## Confermato il voto, il sistema presenta questa schermata:

|                                                                                    | Se vuoi ricevi via posta elettronica la conferma di avvenuta votazione                                                                                                   |                  |          |
|------------------------------------------------------------------------------------|----------------------------------------------------------------------------------------------------|------------------|----------|
| Non desidero ricevere la conferma                                                  |                                                                                                    |                  |          |
| Invia la conferma a                                                                |                                                                                                    |                  |          |
|                                                                                    |                                                                                                    | Stampa attestato | Continua |
| Scegli la modalità di ricezione della ce<br>Se non disponi di un indirizzo di post | ertificazione di voto e clicca su <b>Continua</b><br>a elettronica o non desideri ricevere la conferma di avvenuta votazione, scegli "Non desidero ricevere la conferma" |                  |          |

in cui è possibile stampare un attestato di voto o farsi inviare la conferma di voto per posta elettronica.

Cliccando sul tasto **"Continua"**, se vi sono altre schede elettorali disponibili si ritorna alla pagina di votazione, dove vengono presentate le schede già votate (non più selezionabili) e quelle ancora da votare.

Dopo avere votato per tutte le schede, viene mostrato il seguente messaggio:

i Grazie per aver votato! La votazione è andata a buon fine. Non ci sono più votazioni attive.

Premendo il pulsante "ESCI" ci si disconnette dal sistema Eligo e si torna alla schermata di accesso.

NB: Verificare di avere effettuato il LOGOUT al termine dell'operazione di voto in caso di utilizzo di un dispositivo non strettamente personale.

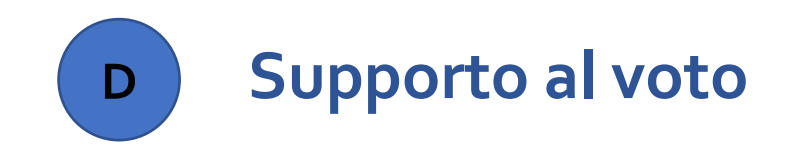

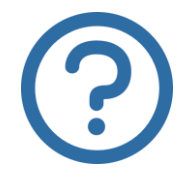

Per informazioni di natura amministrativa e per eventuali problemi durante le operazioni di voto è possibile contattare i seguenti recapiti:

affariistituzionali@unipr.it telefono: 0521 034185

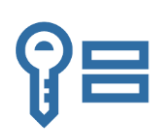

Per ricevere supporto relativamente a problematiche sulle proprie credenziali è possibile contattare il Contact Center di Ateneo al seguente recapito:

helpdesk.informatico@unipr.it